<アップデートの方法>

■自己解凍形式でダウンロードする場合

- 1. 自己解凍形式のダウンロードボタンを押し、ダウンロードを行ってください。
- ダウンロードしたファイルをダブルクリックし、解凍してください。
  解凍が完了すると、「74ET300U.exe」、「\_Backup\_」フォルダが作成されます。
- 3. 74ET本体(以下、本体と記述します)の電源を切ります。データ収録を行っている場合は、停止ボタ ンを押して収録を停止してから電源を切ってください。
- 4. イジェクトボタンを押し、本体から CF カードを取り出します。
- 5. CF カード内にある 74ET300□.exe と\_Backup\_フォルダを削除します。
  ※□には A~S までのアルファベットが表示されます。
  注)上記以外のファイル(7xET.7xDA、7xET.7xPA、7xET.7xAA、7xET.7xCA)は削除しないようご注意ください。
- 6. 解凍した 74ET300U.exe と\_Backup\_フォルダを CF カードにコピーします。
- 7. 6. の CF カードを本体に挿入します。
- 8. 本体に電源を投入します。

自己解凍形式のファイルがダウンロードできない場合は、Zip 圧縮形式をダウンロードしてください。

## ■Zip 圧縮形式でダウンロードする場合

- 1. Zip 圧縮形式のダウンロードボタンを押し、ダウンロードを行ってください。
- ダウンロード後、拡張子 Zip の圧縮ファイルを展開できるツールを利用してセットアップファイルを解 凍してください。解凍が完了すると、「74ET300U.exe」、「\_Backup\_」が作成されます。
- 3. 74ET 本体(以下、本体と記述します)の電源を切ります。データ収録を行っている場合は、停止ボタ ンを押して収録を停止してから電源を切ってください。
- 4. イジェクトボタンを押し、本体から CF カードを取り出します。
- 5. CF カード内にある 74ET300口.exe と\_Backup\_フォルダを削除します。
  ※口には A~S までのアルファベットが表示されます。
  注)上記以外のファイル(7xET.7xDA、7xET.7xPA、7xET.7xAA、7xET.7xCA)を削除しないようご注意ください。
- 6. 解凍した 74ET300U.exe と\_Backup\_フォルダを CF カードにコピーします。
- 7.6.のCFカードを本体に挿入します。
- 8. 本体に電源を投入します。

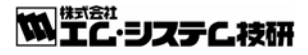